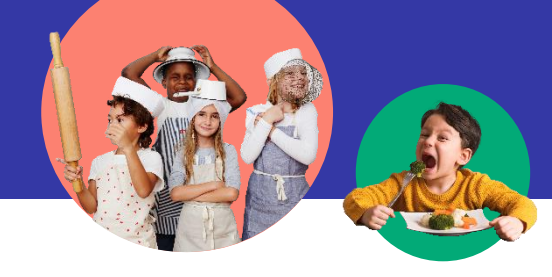

EDUCAMOS EN HÁBITOS DE ALIMENTACIÓN SALUDABLE

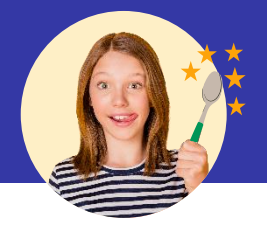

#### ¡BIENVENID@S AL NUEVO COMEDOR 2024 – 2025!

Queridas familias,

Un nuevo curso empieza y el equipo del comedor escolar está entusiasmado por presentar las novedades para este año.

El comedor es el espacio ideal para aprender a comer sano y variado, incorporando todos los grupos de alimentos necesarios para el desarrollo adecuado en la etapa de crecimiento.

Con ello, este año seguimos trabajando en tres pilares fundamentales: la Salud, la Sostenibilidad y la Convivencia. Entre nuestras propuestas destacan las siguientes:

Con el proyecto TRIS TRAS ¡A JUGAR!, regresamos a los juegos tradicionales, alejándonos de las pantallas y fomentando la interacción social, inclusiva y lúdica, basada en el aprendizaje a través del juego.

Nuestro equipo de nutricionistas y dietistas se compromete día a día en hacerles sentir como en casa, incorporando recetas innovadoras, basadas en verduras y legumbres, utilizando productos de temporada y adaptando las preparaciones a los gustos de los más pequeños.

En colaboración con el neuropsicólogo Álvaro Bilbao, hemos dotado de herramientas y formaciones a nuestros equipos de monitoraje para seguir trabajando en proyectos enfocados en la Educación en Positivo.

Con el recorrido sostenible SALVAR COMIDA ¡ÚNETE A NUESTRA MISIÓN!, trabajaremos en la integración de prácticas cotidianas sostenibles, guiando a los estudiantes hacia decisiones conscientes que beneficien al medio ambiente.

Queremos niños y niñas felices que disfruten del momento del mediodía. Y familias tranquilas que confíen en nuestro buen hacer.

Ponemos a vuestra disposición nuestra App Colechef, donde podéis contratar y renovar el servicio de desayuno.

Adjuntamos una guía

¡Os esperamos con los brazos abiertos y platos llenos sabor, salud y diversión!

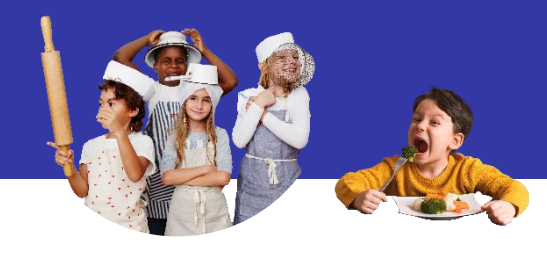

EDUCAMOS EN HÁBITOS DE ALIMENTACIÓN SALUDABLE

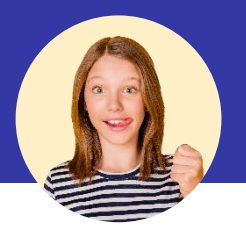

### A N E X O NORMATIVA DE CONTRATACIÓN DEL SERVICIO DE DESAYUNOS CEIP ARQUITECTO GAUDÍ: ESKRL0IG25

a. Tarifas. Los precios para este curso 2024-25 son:

| SERVICIOS                                   | PRECIOS    |
|---------------------------------------------|------------|
| Desayuno 7:30 - 9:00                        | 54,00€/mes |
| Acogida sin desayuno 7:30 - 9:00            | 40,65€/mes |
| Acogida sin desayuno 8:30 - 9:00            | 20,05€/mes |
| Desayuno esporádico 7:30 - 9:00             | 4,25€/día  |
| Acogida sin desayuno esporádico 8:30 - 9:00 | 2,45€/día  |

- **b. Esporádicos:** Solicitud a través de la APP COLECHEF hasta las 7:00 a.m. del mismo día. Se cobrarán por domiciliación bancaria.
- c. **Comunicaciones:** La comunicación de cambios en la contratación deberá realizarse antes de finalizar el mes y su aplicación se hará efectiva al mes siguiente. Se pueden comunicar a través de la APP COLECHEF, al mail respondemos@elcomedordelcole.es o en el teléfono 917 88 59 79.
- **d.** Forma de pago: El pago se realizará a mes vencido, a través de domiciliación bancaria durante los primeros días de cada mes. En el caso de la cuota de septiembre, podrá facturarse juntamente con la de octubre.
- e. Recibos impagados. El impago comporta la baja temporal del servicio, hasta su pago efectivo. Deberá estarse al corriente de pago de cursos anteriores para poder contratar de nuevo el servicio.

Os facilitamos los siguientes canales de comunicación para contactar con nosotros:

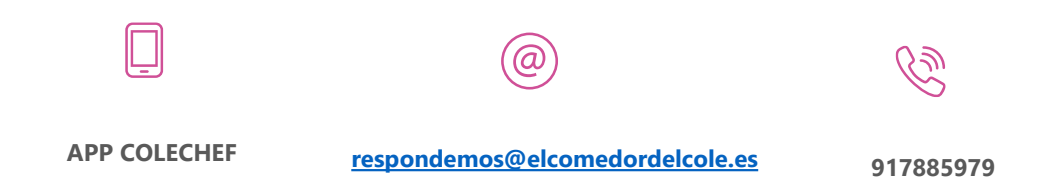

# Cole Chef

#### INSTRUCCIONES PARA DARSE DE ALTA O REACTIVAR EL SERVICIO DE DESAYUNO

Tanto si eres un NUEVO USUARIO como si QUIERES RENOVAR a continuación te indicamos cómo debes hacerlo. Puedes contratar o renovar el servicio a partir del día 25/06/2024 hasta el 28/08/2024, para el comienzo en septiembre y hasta el 25/09/2024, para el comienzo en octubre. A partir del 29/08/2024 el botón 'renueva' desaparece, así que la contratación de servicios deberá hacerse desde el perfil del alumno/a -> mis gestiones -> Contratación anual desde el 31/08/2024

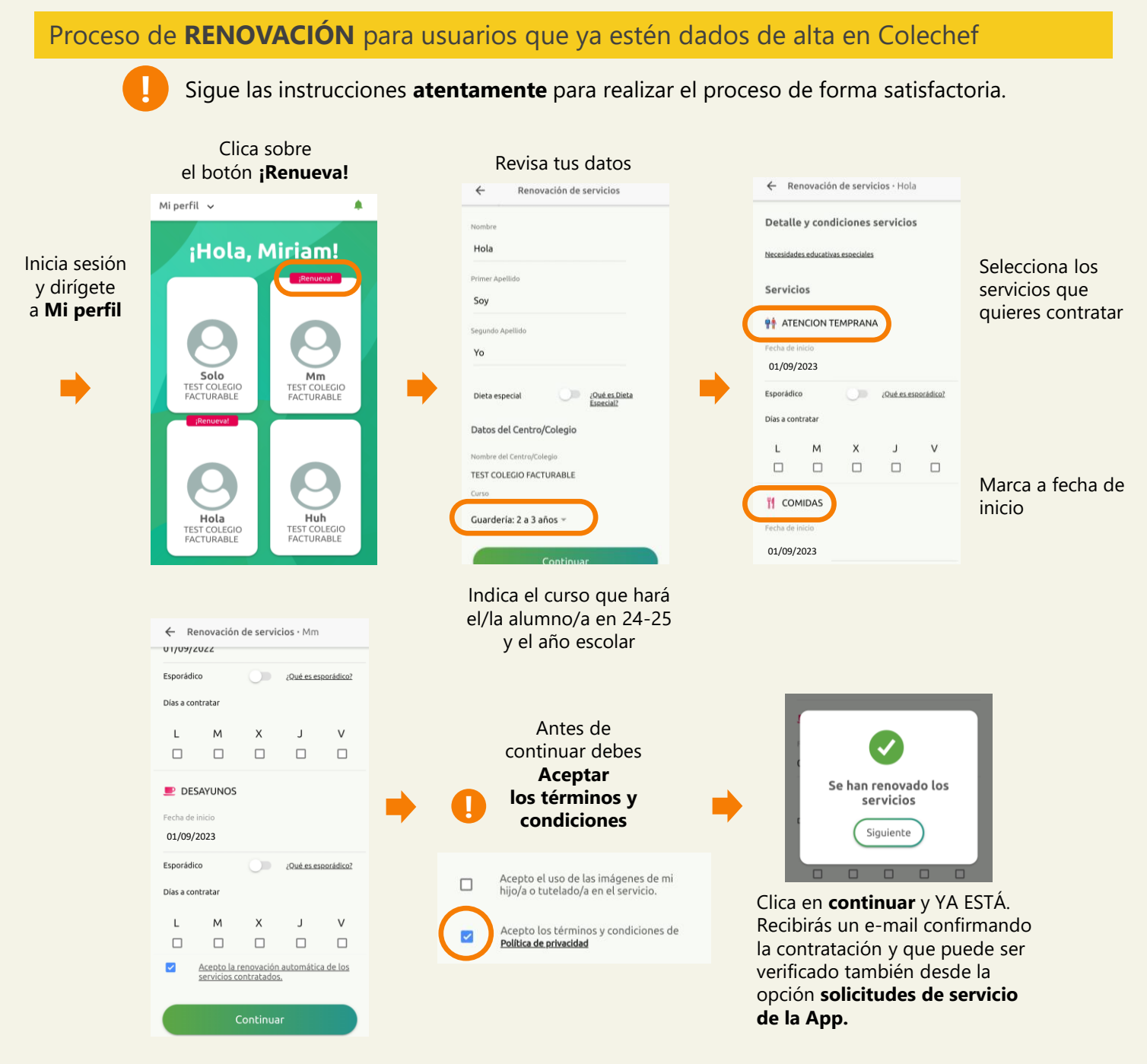

#### Consultar el estado del alta o de la renovación

A través de **Mi perfil > Alumno/a > Solicitudes de servicio** puedes consultar la solicitud realizada, dado que hasta septiembre no se volcará la información de la contratación.

Para cualquier duda con el proceso de registro puedes contactar con nosotros en soporteapp@colechef.com o bien en el teléfono de soporte APP 94 242 00 18.

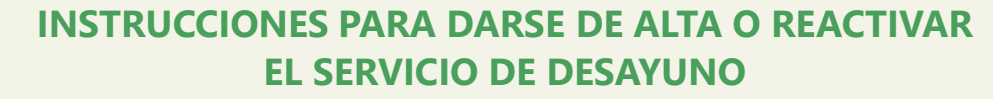

Si el plazo para renovar el servicio ya ha concluido y el botón 'RENUEVA' ya no está disponible, entonces deberás realizar el proceso de REACTIVACIÓN DEL SERVICIO

#### Proceso de REACTIVACIÓN para usuarios que ya estén dados de alta en Colechef

Colecher

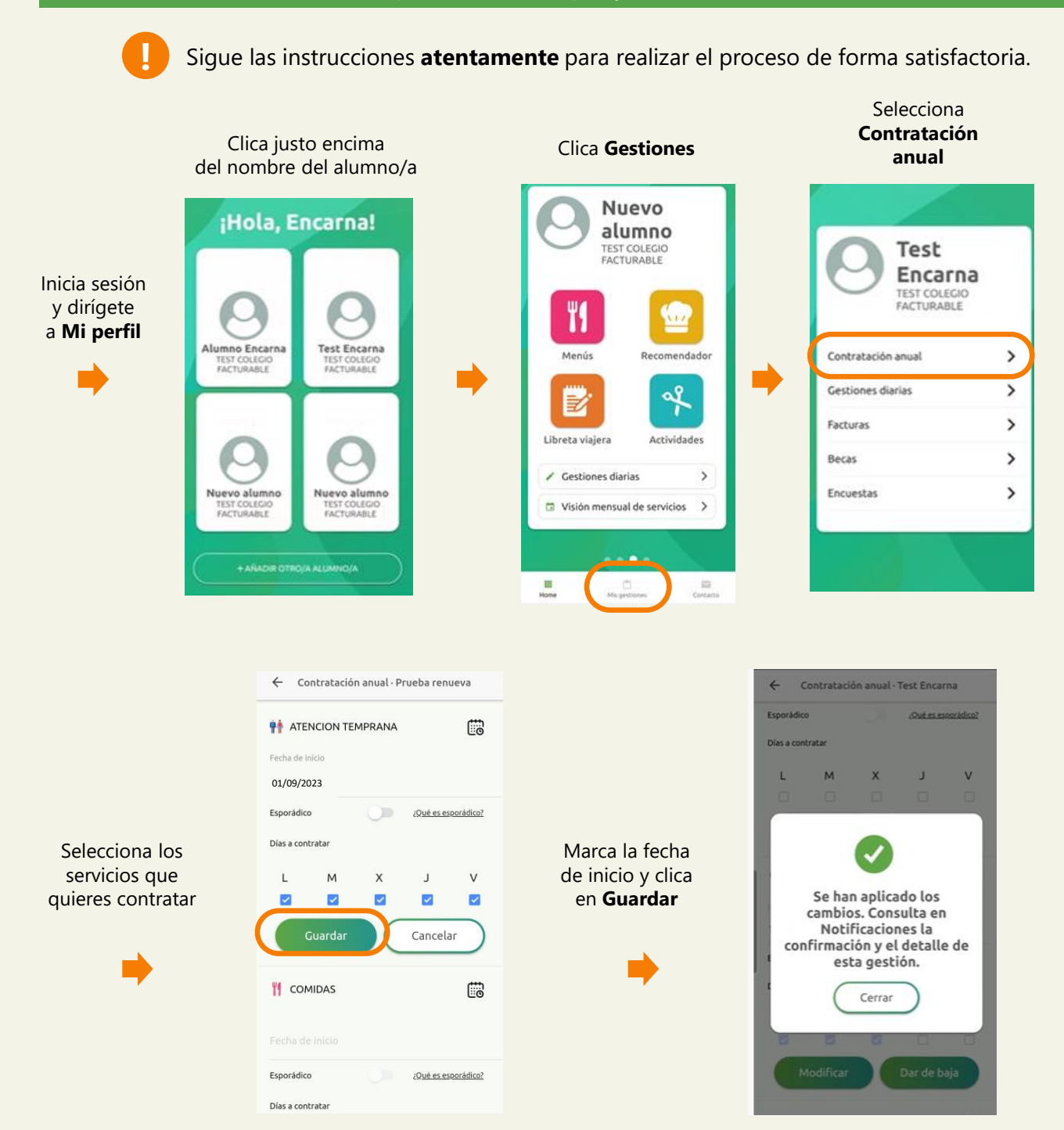

## Recibirás un e-mail confirmando la contratación. También podrás consultarlo a través de Alumno/a > Notificaciones

Para cualquier duda con el proceso de registro puedes contactar con nosotros en soporteapp@colechef.com o bien en el teléfono de soporte APP 94 242 00 18.

#### Si eres nuevo usuario y no estás dado de alta en la APP ColeChef, REGÍSTRATE

ColeCHEF

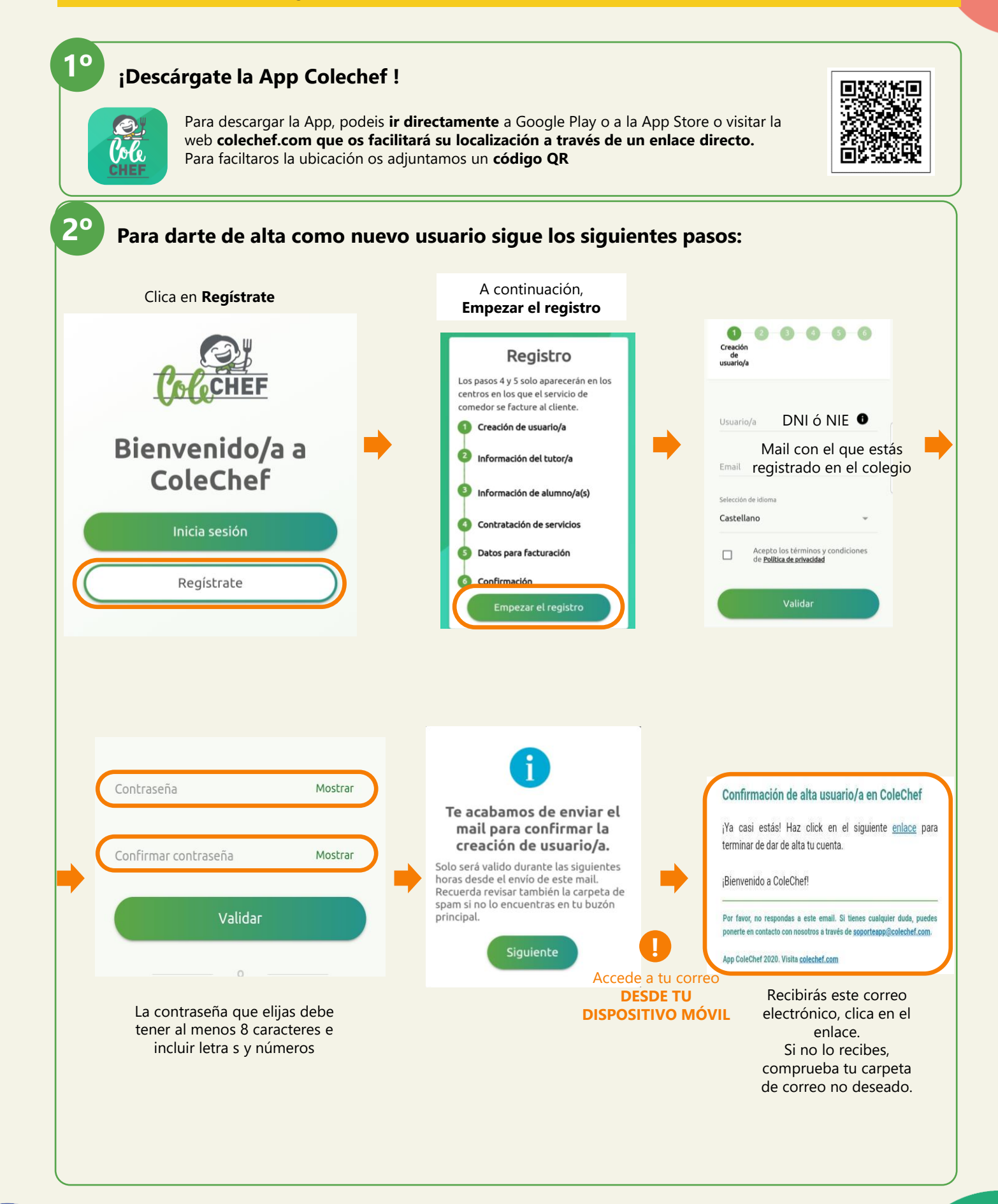

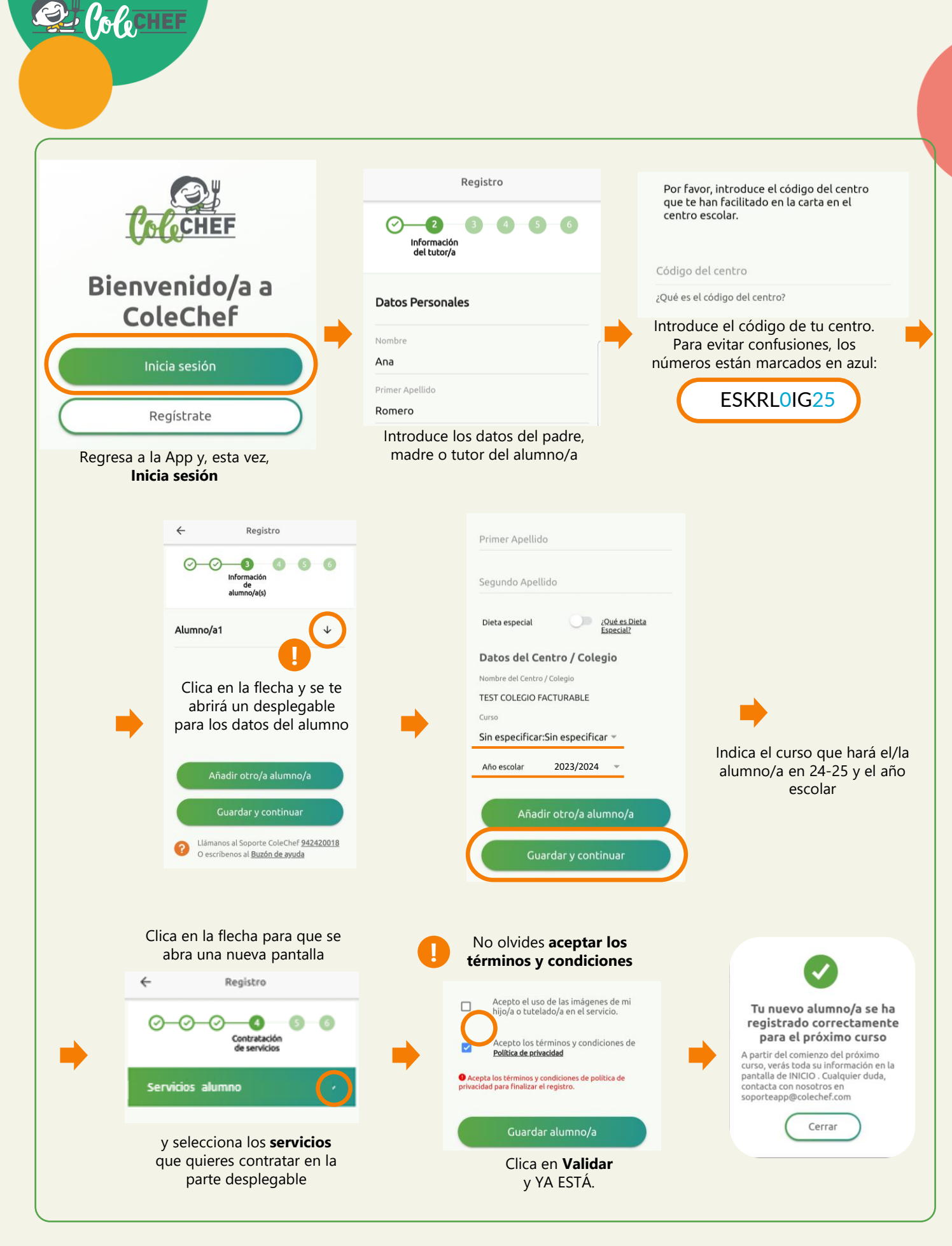

## Recibirás un mail confirmando la contratación, que puede ser verificada también desde la opción solicitudes de servicio de la App. A partir de septiembre se volcará la información.

Para cualquier duda con el proceso de registro puedes contactar con nosotros en soporteapp@colechef.com o bien en el teléfono de soporte APP 94 242 00 18.